# **BIZNISOFT v 8.0**

### OBRAČUN BOLOVANJA PREKO 30 DANA

Iznos bolovanja se izdvaja od obračuna zarada ostalih zaposlenih, tj. radi se kroz poseban obračun. Na primer, ukoliko firma ima 3 zaposlena, jedan od zaposlenih je na bolovanju i ima pravo na naknadu zarade od Zavoda za zdravstveno osiguranje, iznos njegove naknade računa se kroz poseban obračun. Zaposleni koji primaju redovnu zaradu obračunavaju se kroz obračun koji se naziva npr. APRIL 2017., pa se taj obračun konfirmiše i arhivira a zatim se otvara novi obračun koji se naziva npr. BOLOVANJE ZA APRIL 2017. Ukoliko je zaposleni u mesecu MARTU koji ima 184 radnih sati, bio na bolovanju na teret poslodavca, i imao redovan rad iznos naknade bolovanja na teret poslodavca računa se kroz obračun sa zaposlenima kojima se obračunava redovna zarada. Na primer, bolovanje preko 30 dana se obračunava u aprilu 2017, i to, 104 sata bolovanja isplaćuje poslodavac, a 56 sati isplaćuje se iz Zavoda za zdravstveno osiguranje, 104 sata obračunava se kroz obračun ZARADA ZA APRIL 2016, i koristi se vrsta zarade 101 - Bolovanje na teret poslodavca. 56 sati se obračunava kroz obračun BOLOVANJE ZA APRIL 2017, i koristi se vrsta zarade 200 - Bolovanje na teret zdravstvenog Osiguranja.

| OBRAČUN ZARADA «                                                                         | BIZNIS   | OFT v8.  | 0 Ob   | račun zarad  | da                     |             |           |      |
|------------------------------------------------------------------------------------------|----------|----------|--------|--------------|------------------------|-------------|-----------|------|
| Dopšte tabele podsistema                                                                 | Godina   | Mesec    | R.br.  | Opis obrači  | una                    | Časova      | Zarada-1  | Sat  |
| D Obrazac PPP-PD                                                                         | 2016     | 11       | 1      | NOVEMBAR 1   | 2016                   | 168,00      | 0,00      |      |
| D Octali parametri za obračiji                                                           | 2016     | 12       | 1      | DECEMBAR 2   | 2016                   | 176,00      | 0,00      | E    |
| Matična knjiga radnika                                                                   | 2017     | 01       | 1      | JANUAR 201   | 7                      | 176,00      | 0,00      | i i  |
|                                                                                          | 2017     | 02       | 1      | FEBRUAR 20   | 117                    | 160,00      | 0,00      | E.   |
|                                                                                          | 2017     | 03       | 1      | MART 2017    |                        | 184,00      | 0,00      | 8    |
| Obračun octalih ličnih prima                                                             | 2017     | 04       | 1      | APRIL 2017   |                        | 160,00      | 0,00      | i.   |
| Tsplata licu vao radnog odno                                                             | 2017     | 04       | 2      | BOLOVANJE    | APRIL 2017             | 160,00      | 0,00      | į.   |
| <ul> <li>Izveštaji za period i po perio</li> <li>Bolovania na teret socijalno</li> </ul> | 148 48 A | 12 od    | 12     | г ю ю ÷      | - • < × • • • •        |             | ¢.        |      |
| 🕀 🕨 Pojedinačna poreska prijava                                                          | F6 - N   | ovi 🗹    | F2-1   | ZMENE        |                        |             |           |      |
| Obrasci za javna preduzeca<br>Obrazac M4 za zaposlene i                                  | Obraču   | n zarada | Sta    | ndardni nalo | g za obračun Evidencij | a radnog vr | emena Pre | egle |
| Statistika po radnom stažu i                                                             | Šfra     | Î î      | Prezim | e i ime      | Koeficient B/N         | Satnina     | B/N       | F    |

## PRVI MESEC NA TERET ZDRAVSTVENOG OSIGURANJA

U modulu obračun zarada nalazi se opcija Bolovanja na teret socijalnog.

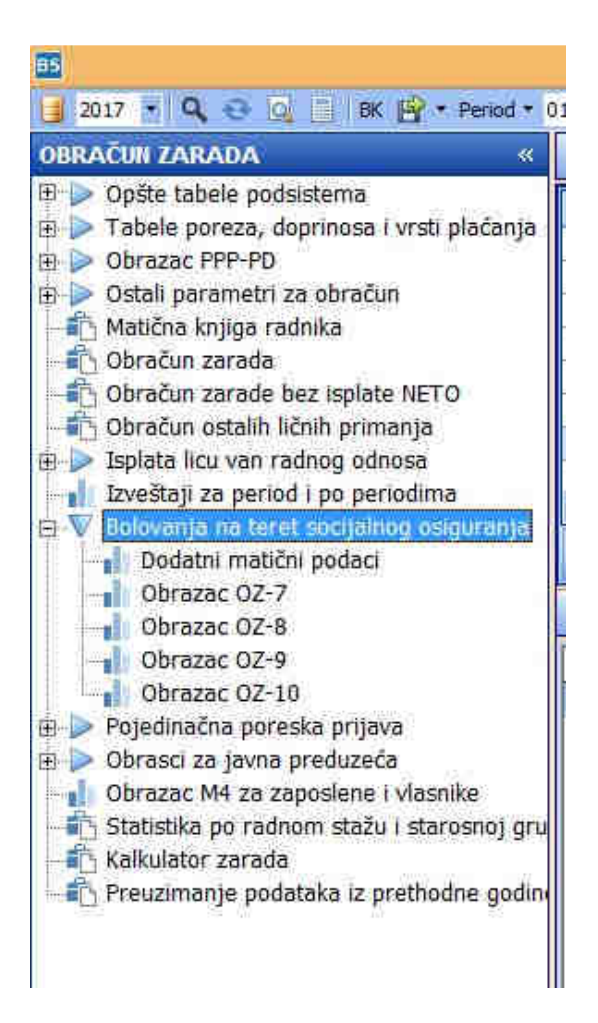

1. U opciji Dodatni matični podaci popunjavaju se parametri koji su prikazani na slici:

| 5                     | Dodatni matični podaci 🛛 👻                         |
|-----------------------|----------------------------------------------------|
| Do                    | latni podaci za naknade od zdravstvenog osiguranja |
| Registarski broj:     |                                                    |
| Poseban tekući račun: |                                                    |
| Telefon:              |                                                    |
| Obračunao:            |                                                    |
| Ovlašćeno lice:       |                                                    |
|                       | OK - Upiši Esc - Zatvori                           |

Kada se popune podaci klikne se na OK-Upiši onda na Esc-Zatvori.

2. Otvara se opcija **Obrazac OZ-7** u kom se popunjavaju parametri prikazani na slici:

|                           | Klijent: 99 SR "TEST FIRMA" |  |
|---------------------------|-----------------------------|--|
| Registarski broj:         | 123456790                   |  |
| Poseban tekući račun:     | 160-123456789-10            |  |
| Telefon:                  | 011/123-456                 |  |
| Obračunao:                | Petar Perović               |  |
| Ovlašćeno lice:           | Nikolić Aleksandar          |  |
| Šifra radnika (+):        | 30 JOSIFOVIĆ MARIJA         |  |
| Prosek počev od - godina: | 2016 mesec: 12              |  |
| Broj knjižice:            | 1234567891011               |  |
| LBO:                      | 123526258952                |  |
| U (mesto):                | BEOGRAD                     |  |
| Dana (datum):             | 10.04.17 💌                  |  |

Ti parametri su: šifra radnika koji je na bolovanju, mesec od kog počinje da se računa prosek, broj knjižice, LBO, mesto i datum. Kada se popune svi podaci i klikne na polje **obrazac** otvara se obrazac OZ-7, koji se štampa u dva primerka.

| Регистарски број 123456790<br>Посебан текући рачун 160-12345                                                                                                    | "TEST FIRMA", BEOGRAD                                                                                                    | 3                                             |                                                        |                          |
|----------------------------------------------------------------------------------------------------|----------------------------------------------------------------------------------------------------|-----------------------------------------------|--------------------------------------------------------|--------------------------|
| Телефон 011/123-456                                                                                                    |                                                                                                    |                                               |                                                        |                          |
|                                                                                                    |                                                                                                    |                                               |                                                        |                          |
|                                                                                                    |                                                                                                    | ЭРДА<br>Эрарапиз                              | 5.A.                                                   |                          |
| утвръи                                                                                                    | ВАЊЕ ОСНОВА ЗА С                                                                                                    | ЭБРАЧУН НА                                    | АКНАДЕ ЗАРАДА                                          |                          |
|                                                                                                    |                                                                                                    |                                               |                                                        |                          |
| I Запослени JOSIFOVIĆ MARIJ                                                                                                    | A                                                                                                    | . броі здравст                                | гвене књижице:                                         |                          |
| 1 M E F 1710070715050                                                                                                    | **** · · · · · · · · · · · · · · · · ·                                                                                    | -106/50745075675675                           | R E 0 193556950                                        | 053                      |
| J M D I <u>1/129/8/13209</u>                                                                                                    |                                                                                                    |                                               | 11 D U 123320238                                       | 932                      |
| Остварио је зараде* у три месец<br>за рад и то:                                                                                                    | а која претходе месецу ј                                                                                                  | у коме је наст                                | упила привремена спречено                              | ) CT                     |
| euniteiteiteiteiteiteite<br>1                                                                                                    | 2. YKVITAH 5P01 EØE                                                                                                    | КТИВНИХ                                       | З. ИЗНОС ОСТВАРЕНЕ ЗАР                                 | АЛЕ ЗА                   |
|                                                                                                    | ЧАСОВА ЗА КОЈЕ ЈЕ З                                                                                                    | АПОСЛЕНИ                                      | ЕФЕКТИВНЕ ЧАСОВЕ                                       |                          |
| 1. МЕСЕЦ / ГОДИНА                                                                                                    | ОСТВАРИО ЗАРАДУ                                                                                                    |                                               |                                                        |                          |
| DECEMBAR 2016.                                                                                                    |                                                                                                    | 176.00                                        |                                                        | 40.000.0                 |
| JANUAR 2017.                                                                                                    |                                                                                                    | 176.00                                        |                                                        | 40.000.0                 |
| FEBRUAR 2017.                                                                                                    |                                                                                                    | 160,00                                        | )                                                      | 40.000,0                 |
|                                                                                                    | Укупно:                                                                                                    | 512,00                                        | ) Укупно:                                              | 120.000,0                |
|                                                                                                    | Просек:                                                                                                    | 170,67                                        | 7 Просек:                                              | 40.000.0                 |
|                                                                                                    |                                                                                                    |                                               |                                                        |                          |
| * под оствареном зарадом подра<br>зараду не улази:<br>- увећана зарада запосленог из<br>- накнада трошкова из члана 118<br>- друга примања из члана 119. и<br>- накнаде зараде по прописима о | зумева се основна зарад<br>члана 108. тачка 1., 2. и<br>8. Закона о раду<br>120. Закона о раду<br>о пензијско-инвалидском | (а запосленог<br>3. Закона о р<br>1 осигурању | увећана за минули рад. У<br>аду                        |                          |
| II Запослени има - нема претходи<br>или шест месеци са прекидима у                                                                                                    | ни стаж здравственог ос<br>последњих осамнаест мн                                                                         | игурања у тра<br>есеци пре поч                | јању од најмање три месег<br>етка коришћења права из с | а непрекидно<br>бавезног |
| здравственог осигурања.                                                                                                    |                                                                                                    |                                               |                                                        |                          |

Prosečan iznos ostvarene zarade po času koja se nalazi na OZ-7 obrascu koristi se u obračunu bolovanja.

 Pokreće se opcija Obračun zarada, i u tom obračunu klikom na F5 otvara se novo zaglavlje u kom se unosi šifra zaposlenog i satnina sa obrasca OZ-7, enterom se prelazi do donjeg zaglavlja u kom se unosi šifra 200 - Bolovanje na teret zdravstvenog osiguranja, unosi se broj časova provedenih na bolovanju na teret Zavoda.

| Dist         Dist         Percent         Status         Description           Dist         Dist <thdis< th=""> <thdis< th="">         Dis</thdis<></thdis<>                                                                                                    |                                     |                 |                  | В                     | izniSOFT v8.0 -   | www.bizr      | hisoft.com  | f.           |                  |               |              |                  | -                   |               |
|----------------------------------------------------------------------------------------------------|-------------------------------------|-----------------|------------------|-----------------------|-------------------|---------------|-------------|--------------|------------------|---------------|--------------|------------------|---------------------|---------------|
| Biological Pybologi<br>Biological Pybologi<br>Strable portacin zarda<br>Strable portacin zarda<br>Strab | 📑 2017 • Q 😌 Q 📑 BK 🖹 • Peri        | ad • 01.01.17 • | 10.04.17         | 3 Omiljene funkcije * | 🔛 Pomoć 🍰 Kor     | itakt 💩 Toi   | ich 🥪 Ring  | Partner      | i 🥜 Artikli      |               |              |                  |                     |               |
| Caloba Bulle Public Bulle Public Bulle       Galma Explore 20 depringers       Galma Explore 20 depringers       Galma Explore 20 depringers       Galma Explore 20 depringers       Galma Explore 20 depringers       Galma Explore 20 depringers       Galma Explore 20 depringers       Galma Explore 20 depringers       Galma Explore 20 depringers       Galma Explore 20 depringers       Stope porezal depringers       Galma Explore 20 depringers       Stope porezal depringers       Galma Explore 20 depringers       Stope porezal depringers       Stope porezal depringers       Stope                                                                                                    |                                     | BIZNISOFT V8.   | Obracun zara     | ada                   |                   |               |             |              |                  |               |              |                  |                     |               |
| 2016       2016       221       105C26PeeA 2016       175,00       0.00       0.000000       212.12       82.724,00       23.204,00       312.070,00       5.901,00       5.901,00       5.901,00       5.901,00       5.901,00       5.901,00       5.901,00       5.901,00       5.901,00       5.901,00       5.901,00       5.901,00       5.901,00       5.901,00       5.901,00       5.901,00       5.901,00       5.901,00       5.901,00       5.901,00       5.901,00       5.901,00       5.901,00       5.901,00       5.901,00       5.901,00       5.901,00       5.901,00       5.901,00       5.901,00       5.901,00       5.901,00       5.901,00       5.901,00       5.901,00       5.901,00       5.901,00       5.901,00       5.901,00       5.901,00       5.901,00       5.901,00       5.901,00       5.901,00       5.901,00       5.901,00       5.901,00       5.901,00       5.901,00       5.901,00       5.901,00       5.901,00       5.901,00       5.901,00       5.901,00       5.901,00       5.901,00       5.901,00       5.901,00       5.901,00       5.901,00       5.901,00       5.901,00       5.901,00       5.901,00       5.901,00       5.901,00       5.901,00       5.901,00       5.901,00       5.901,00       5.901,00       5.901,00       5.901,00<                                                                                                    | Diste tabele poosistema             | Godina Mesec    | R.br. Opis obra  | čuna                  | Časova            | Zarada-1      | Satnina-1   | Datum Val    | Min.Zarada       | Min.Osnov,    | Max.Osnov.   | Neop.Dop.R.      | Neop.Dop.P          | Status ^      |
| 300p Drižeži Opričeň upriňský pril         2017         11 JAVAR 2017         15,00         0,000         0,00000 05.01.17         39.98,00         23.23,00         35.35,00         5.59,00         0.59,00         0.60000         10.04.17         27.99,00         23.229,00         24.25,00         5.89,00         0.599,00         0.60000         10.04.17         27.99,00         23.229,00         24.25,00         5.89,00         0.599,00         0.60000         10.04.17         27.99,00         23.229,00         24.25,00         5.89,00         0.599,00         1.04.04.02.017         10.04.000         0.00000         10.04.17         27.99,00         23.229,00         24.25,00         5.89,00         0.599,00         1.04.04.02.017         10.04.000         1.04.000         0.0000         10.04.17         27.99,00         23.229,00         24.25,00         5.89,00         1.09,00         1.00         0.000         0.0000         10.04.17         27.99,00         23.229,00         24.25,00         5.89,00         1.99,00         1.04,00         0.000         0.0000         1.04.17         27.99,00         23.229,00         24.25,00         5.89,00         1.99,00         1.00         1.00,00         1.00         24.25,00         5.89,00         1.99,00         1.00         1.00,00         1.99,00                                                                                                    | E Ctore poreza, doprinosa i visu p  | 2016 12         | 1 DECEMBAR       | 2016                  | 176,00            | 0,00          | 0,00000     | 31.12.16     | 28.724,00        | 22.204,00     | 312.070,00   | 5.501,00         | 5.501/              | 0 U obradi    |
| 0 Y Se placanize, Hondan         1 Table 20 table, Hondan         1 Table 20 table, Hondan         1 Table 2                                                                                                    | Stope poreza i doprinosa po k       | 2017 01         | 1 JANUAR 20      | 17                    | 176,00            | 0,00          | 0,00000     | 05.01.17     | 30.983,00        | 22.204,00     | 315.305,00   | 5.501,00         | 5.501,              | 30 U obradi   |
| 19/10/2017         19/10/2017         19/10/2017         19/10/2017         19/10/2017         19/10/2017         19/10/2017         19/10/2017         19/10/2017         19/10/2017         19/10/2017         19/10/2017         19/10/2017         19/10/2017         19/10/2017         19/10/2017         19/10/2017         19/10/2017         19/10/2017         19/10/2017         19/10/2017         19/10/2017         19/10/2017         19/10/2017         19/10/2017         19/10/2017         19/10/2017         19/10/2017         19/10/2017         19/10/2017         19/10/2017         19/10/2017         19/10/2017         19/10/2017         19/10/2017         19/10/2017         19/10/2017         19/10/2017         19/10/2017         19/10/2017         19/10/2017         19/10/2017         19/10/2017         19/10/2017         19/10/2017         19/10/2017         19/10/2017         19/10/2017         19/10/2017         19/10/2017         19/10/2017         19/10/2017         19/10/2017         19/10/2017         19/10/2017         19/10/2017         19/10/2017         19/10/2017         19/10/2017         19/10/2017         19/10/2017         19/10/2017         19/10/2017         19/10/2017         19/10/2017         19/10/2017         19/10/2017         19/10/2017         19/10/2017         19/10/2017         19/10/2017         19/10/2017         19/10/2                                                                                                    | Tabola za benificirani radni et     | 2017 02         | 1 FEBRUAR 2      | 017                   | 160,00            | 0,00          | 0,00000     | 10.04.17     | 27.990,00        | 23.229,00     | 324.235,00   | 5.589,00         | 5.589,              | )0 U obradi   |
| - j. pjecifikacija račina za glavni,           - j. pjecifikacija račina za glavni,             - j. pjecifikacija račina za glavni,           - j. pjecifikacija račina za glavni,             - j. Obračuni zarada           - j. j. pjecifikacija račina za glavni,             - j. Obračuni zarada           - j. j. pjecifikacija račina za glavni,             - j. Obračuni zarada           - j. j. pjecifikacija račina za glavni,             - j. Obračuni zarada           - j. j. pjecifikacija račina za glavni,             - j. Obračuni zarada           - j. j. j. j. j. j. j. j. j. j. j. j. j.                                                                                                    | Specifikarija obustava za kom       | 2017 03         | 1 MART 2017      | 1                     | 184,00            | 0,00          | 0,00000     | 10.04.17     | 32.441,00        | 23.229,00     | 324,235,00   | 5.589,00         | 5.589,              | 00 U obradi   |
|                                                                                                    | Specifikacija račuga za davni       | 2017 04         | 1 APRIL 2017     | 2                     | 160,00            | 0,00          | 0,00000     | 10.04.17     | 27.990,00        | 23.229,00     | 324.235,00   | 5.589,00         | 5.589,              | 30 Arhivirar  |
| <ul> <li>Oslobal primetri za obračuni<br/><ul> <li>Oslobal primetri za obračuni<br/><li>Oslobal primetri za obračuni<br/><li>Oslobal primetri za obračuni<br/><li>Oslobal primetri za obračuni<br/><li>Oslobal primetri za obračuni<br/><li>Oslobal primetri za obračuni<br/><li>Oslobal primetri za obračuni<br/><li>Oslobal primetri za obračuni<br/><li>Oslobal primetri za obračuni<br/><li>Oslobal primetri za obračuni<br/><li>Oslobal primetri za obračuni<br/><li>Oslobal primetri za obračuni<br/><li>Oslobal primetri za obračuni<br/><li>Oslobal primetri za obračuni<br/></li> <li>Oslobal primetri za obračuni<br/></li> <li>Oslobal primetri za obračuni<br/></li> <li>Oslobal primetri za obračuni<br/></li> <li>Oslobal primetri za obračuni<br/></li> <li>Oslobal primetri za obračuni primetri za obračuni primetri za obračun</li></li></li></li></li></li></li></li></li></li></li></li></li></li></ul></li></ul>                                                                                                    | Decimacija racano zo glavne         | 2017 04         | 2 BOLOVANJ       | E APRJL 2017          | 160,00            | 0,00          | 0,00000     | 10.04.17     | 27.990,00        | 23,229,00     | 324.235,00   | 5.589,00         | 5,589,              | 10 U obradi 🗸 |
| Mathics knjiga radika         Mathics knjiga radika         © Obračun zarada         © Obračun zarada         © Obračun zarada         © Obračun zarada         © Obračun zarada         © Obračun zarada         © Obračun zarada         © Obračun zarada         © Obračun zarada         © Obračun zarada         © Obračun zarada         © Obračun zarada         © Obračun zarada         Standardni nalog za obračun         Evisoria         Balovanja na teret socialnego ost         Balovanja na teret socialnego ost         © OPSTI SirARNICI         © OPSTI SirARNICI         © EIMANSLISKA OPERATIVA         P P o I Z V O D NJ A.         P F - Novo zaglavlje       F8 - Obrači konf.         P R o I Z V O D NJ A.         P F - Novo zaglavlje       F8 - Obrači konf.         P R o I Z V O D NJ A.         P F - Novo zaglavlje       F8 - Obrači konf.         P rezil doprinos       Obustave         Struk SLESKA OPERATIVA         RBR. Sifra       0 p i s         Struk SLESKA NOPERAVKE         © OBRAČUN ZARADA         Solovanje na teret zdrav. osiguranj       8         Solovanje                                                                                                    | E Ostali parametri za obračun       | HI HI I 12 od   | 12 F H H +       | - + 4 X @ *           | 146 🗐 🔍 🗸         | 1             |             |              |                  |               |              |                  |                     | >             |
| Obračun zarada       Obračun zarada       Obračun zarada       Obračun zarada       Obračun zarada       Obračun zarada       Obračun zarada       Obračun zarada       Standardni nalog za obračun       Evidencija radnog vremena       Pregled obračuna       Obrašci / Virman / Izveštaji         © Obračun ostalni ličini primarja       Splata licu van radnog odnosa       Izveštaji za periodi po periodima       Bolovanja na teret sociola za obračun       Bolovanja na teret sociola za obračun       Bolovanja na teret sociola za obračun       Bolovanja na teret sociola za obračun       Bolovanja na teret sociola za obračun       Bolovanja na teret sociola za obračun       Bolovanja na teret sociola za obračun       Bolovanja na teret sociola za obračuni bila (Bolovanja na teret sociola za obračuni bila (B                                                                                                    | Matična knjiga radnika              | E6 - Novi       | E2 - 17MENE      | Onis of               | หลดับกล           | OK / P        | rimeni KO   | NEIRMIŠI     | Veati u obiead   | Konirai oh    | Nalon za I   | ty Prikaži ar    | hive Arbiv          | irai obrahin  |
| Image: Construction of the construction of the construle of the construction of the constructi                                                                                                    | - Obračun zarada                    | Le non L        |                  | 0,500                 | aca la            | Jok / I       |             | 11 2 4 1 2 2 | rion a seroa     | - Kopiraj oo  | n Hulog zu   | are introduction | 11110 12011(3       | (b) boracair  |
| Cobračun ostalih ličnih primanja<br>Bolovanja na teret zdrav. osiguranj na teret zdrav. osiguranj B 6 080 080 56,00 234,38000 13.125,28 0,00 0,0000                                                                                                    | Obračun zarade bez isplate NETC     | Obračun zarada  | Standardni nal   | og za obračun Evi     | dencia radnog vre | mena Pre      | nied obraču | na Obrasci   | / Virmani / Izve | stali         |              |                  |                     |               |
| Splata licu van radnog odnosa<br>Liveštaji za period i po periodi ina<br>Bolovanja na teret socijalnog osi:<br>Stra       Prezme i me       Koençent       B/N       Satnpa       B/N       Pros.sat.2010,19% Min.Rada       Mastania       Doddsg_P       Casova   B         Bolovanja na teret socijalnog osi:<br>Pojedinačna poreska prijava<br></th <th>- n Obračun ostalih ličnih primanta</th> <th>lines i o</th> <th>1</th> <th></th> <th></th> <th>- 104</th> <th></th> <th></th> <th>1.</th> <th>la na a d</th> <th>lasanso i la</th> <th></th> <th>agency light</th> <th></th>                                                                                                    | - n Obračun ostalih ličnih primanta | lines i o       | 1                |                       |                   | - 104         |             |              | 1.               | la na a d     | lasanso i la |                  | agency light        |               |
| Devistaji za periodi na berejolima<br>Bolovanja na teret socijalnog osić<br>Pojedinačna poreska prijava<br>Construktiva       0,0000 B       234,38000 B       0,0000 B       0,0000 0,0000 0,0000 0,0000 0,0000         Pojedinačna poreska prijava<br>Construktiva       Construktiva       Construktiva       Construktiva       Construktiva       Construktiva         Pojedinačna poreska prijava<br>Construktiva       Construktiva       Construktiva       Construktiva       Construktiva       Construktiva         Construktiva       Construktiva       Construktiva       Construktiva       Construktiva       Construktiva       Construktiva         Construktiva       Construktiva       Construktiva       Construktiva       Construktiva       Construktiva         Construktiva       Construktiva       Construktiva       Construktiva       Construktiva       Construktiva         Construktiva       Construktiva       Construktiva       Construktiva       Construktiva       Construktiva         Construktiva       Construktiva       Construktiva       Construktiva       Construktiva       Construktiva         Construktiva       Construktiva       Construktiva       Construktiva       Construktiva       Construktiva         Construktiva       Construktiva       Construktiva       Construktiva       Construktiva       Construktiva <th>Isplata licu van radnog odnosa</th> <th>Sirra</th> <th>Prezime i ime</th> <th>Koeficjent B/</th> <th>N Sathipa</th> <th>B/N</th> <th>Pros.Satn</th> <th>ina B/N</th> <th>Pros.Sat.Zdr</th> <th>o. % Min.Rada</th> <th>%Stimul.</th> <th>odOsg_R   Do</th> <th>dOsg_P Ca</th> <th>ova Bruto</th>                                                                                                    | Isplata licu van radnog odnosa      | Sirra           | Prezime i ime    | Koeficjent B/         | N Sathipa         | B/N           | Pros.Satn   | ina B/N      | Pros.Sat.Zdr     | o. % Min.Rada | %Stimul.     | odOsg_R   Do     | dOsg_P Ca           | ova Bruto     |
| Bolovanja na teret socijalnog osi;<br>Bolovanja na teret socijalnog osi;<br>Bolovanja na teret socijalnog                                                                                                    | Izveštaji za period i po periodima  | 000030          | VIC MARCIA       | 0,0000 E              | 234,380           | 00 8          | 0,00        | 0000 8       | 0,0000           | 0 0,0000      | 0,0000       | 0,00             | 0,00 5              | 5,00 8.53     |
| Pojedinačna poreska prijava OMILJENE FUNKCIJE OPŠTI ŠIFARRICI EINANSIJSKO POSLOVANDE KOBRO - T K G O VI NA SV statusi O Bruto/Č D N tot/Č Datvalute Cena rada OBRADI SVE OBRIŠI SVE Broj radnika: 1 od 1 Konfirmaši V rati zaglavlje Dbraši konfirmaši V rati zaglavlje Obriši zagli SERVIS I POPRAVKE SERVIS I POPRAVKE SERVIS I POPRA                                                                                                    | Bolovanja na teret socijalnog osic  |                 |                  |                       |                   |               |             |              |                  |               |              |                  |                     |               |
| OMILJENE FUNKCIE     OPŠTI ŠIFARNICI     OPŠTI ŠIFARNICI INVENTAR     OPŠTI ŠIFARNICI     OPŠTI ŠIFARNICI INVENTAR     OPŠTI ŠIFARNICI     OPŠTI ŠIFARNICI     OPŠTI ŠIFARNICI INVENTAR     OPŠTI ŠIFARNICI INVENTAR     OPŠTI ŠIFARNICI INVENTAR     OPŠTI ŠIFARNICI INVENTAR     OPŠTI ŠIFARNICI INVENTAR     OPŠTI ŠIFARNICI INVENTAR     OPŠTI ŠIFARNICI INVENTAR     OPŠTI ŠIFARNICI INVENTAR     OPŠTI ŠIFARNICI INVENTAR     OPŠTI ŠIFARNICI INVENTAR     OPŠTI ŠIFARNICI INVENTAR     OPŠTI ŠIFARNICI INVENTAR     OPŠTI ŠIFARNICI INVENTAR     OPŠTI ŠIFARNICI INVENTARI                                                                                                    | 🕀 🕨 Pojedinačna poreska prijava 🗸 🗸 |                 |                  |                       |                   |               |             |              |                  |               |              |                  |                     |               |
| Image: Contract of the second second sec                                                                                                    | < >                                 |                 |                  |                       |                   |               |             |              |                  |               |              |                  |                     |               |
| <sup>©</sup> OMILJENE FUNKCIE <sup>©</sup> OFTI ŠIFARNICI <sup>©</sup> FINANISTISKO POSITOVANDE <sup>©</sup> FINANISTISKO POSITOVANDE <sup>©</sup> FINANISTISKO POSITOVANDE <sup>©</sup> FINANISTISKO POSITOVANDE <sup>©</sup> FINANISTISKO POSITOVANDE <sup>©</sup> FINANISTISKO POSITOVANDE <sup>©</sup> FINANISTISKO POSITOVANDE <sup>©</sup> FINANISTISKO POSITOVANDE <sup>©</sup> FINANISTISKO POSITOVANDE <sup>©</sup> FINANISTISKO POSITOVANDE <sup>©</sup> FINANISTISKO OPRATIVA <sup>©</sup> FINANISTISKO POSITOVA <sup>©</sup> FINANISTISKO POSITOVA <sup>©</sup> FINANISTISKO PORAVIKE <sup>©</sup> OBRAČUN ZARADA <sup>©</sup> OBRAČUN ZARADA <sup>©</sup> OBRAČUN ZARADA <sup>©</sup> OBRAČUN ZARADA <sup>©</sup> OBRAČUN ZARADA <sup>©</sup> OBRAČUN ZARADA <sup>©</sup> OBRAČUN ZARADA <sup>©</sup> OBRAČUN ZARADA <sup>©</sup> OBRAČUN ZARADA <sup>©</sup> OBRAČUN ZARADA <sup>©</sup> OBRAČUN ZARADA <sup>©</sup> OBRAČUN ZA                                                                                                    | n                                   |                 |                  |                       |                   |               |             |              |                  |               |              |                  |                     |               |
| Image: positi SirARRUCI         Image: positi SirARRUCI                                                                                                    | G OMILJENE FUNKCIJE                 |                 |                  |                       |                   |               |             |              |                  |               |              |                  |                     |               |
| EINANSDSKO POSLOVANDE          Image: ROBNO - T R G O VINA       Image: Solid Status         Image: ROBNO - T R G O VINA       Image: Solid Status         Im                                                                                                    | OPŠTI ŠIFARNICI                     |                 |                  |                       |                   |               |             |              |                  |               |              |                  |                     |               |
| Image: Robino - T & G O VI NA       Image: Solution of the constraint of the constraint of the co                                                                                                    | FINANSLISKO POSLOVANJE              | <               |                  |                       |                   | *18-          |             |              |                  |               |              |                  | ii.                 | >             |
| OP ROIZ VO DUDA       F5 - Novo zaglavlje       F8 - Obrač.i konfi.       Porezi i doprinosi       Obustave       Krediti       Konfirmiši       Vrati zaglavlje       Obriši zagl         V SRAVIS I POPRAVKE       RBR       Šifra       0 p i s       8/N       0.J       0p.Pito       0p.Por.       Ms.Tro.       Kasova       Počasu       Osn.Bruto       0sn.Neto       %65timul.         I 200       Bolovanje na teret zdrav. osiguranj       B       6       080       080       56,00       234,38000       13.125,28       0,00       0,0000         S optinisti popisti popi                                                                                                    | ROBNO - TRGOVINA                    | Svi statusi     |                  | ⊕ Bruto/Č             | O Neto/Č Da       | t.valute      | Cena rada   | OBRADI S     | VE OBRIŠI S      | SVE           | Broj radni   | ta: 1 od 1       | *                   | onfirmisan    |
| EINNISUSKA OPERATIVA         EINNISUSKA OPERATIVA           EINNISUSKA OPERATIVA         EINNISUSKA OPERATIVA           EINNISUSKA OPERATIVA         EINNISUSKA OPERATIVA           EINNISUSKA OPERATIVA         RBR Šifra         O p i s         B/N         O.J         Op.Pito         Op.Por.         Ms.Tro.         Kastro         Osn.Bruto         Osn.Neto         %Stimul.           OBRAČUR ZARADA         I         200         Bolovanje na teret zdrav. osguranj         8         6         080         080         56,00         234,38000         13.125,28         0,00         0,0000           MURAVLJANJE KADROVIHA         Monosi sa KLJEHTIHA         Einnik Constrative         Einnik Constrative         Einnik Constrat                                                                                                    | © PROIZVODNJA                       | F5 - Novo zagl  | avlje F8 - Obra  | ač.i konf. Porezi     | i doprinosi 📘 Obi | istave        | Krediti 👘   |              |                  |               | Konfirmi     | Vrati zag        | j <b>lavije</b> Obi | iši zaglavlje |
| ** SERVIS I POPRAVKE         RBR         Šifra         O.p.is'         B/N         O.J.  Op.PIO         Op.FOO         Ns.Tro.         Ns.Tro.         Cássu         Osn.Neto         %Stimul.           ©         OBRAČUN ZARADA         1         200         Bolovanje na teret zdrav. osiguranj         8         6         080         080         56,00         234,38000         13.125,28         0,00         0,0000<br>STALINA SREDSTVA I INVENTAR<br>QURAVLJANJE KADROVINA<br>SOMOSI SA KLIJENTIMA<br>SPECIFIČNI PODOSISTEMI                                                                                                    | FINANSLISKA OPERATIVA               | - r r-          | - 11             |                       | 1 × 1 1           |               |             |              | ~ r -            | 27 /T         | r            |                  | - 21                |               |
| Image: 1         200         Bolovanje na teret zdrav. osiguranj         8         6         080         980         56,00         234,38000         13.125,28         0,00         0,0000           Image: Stalua SREDSTVA I INVENTAR         Image: Stalua SREDSTVA I INVENTAR         Image: Stalua SRED                                                                                                    | 😤 SERVIS I POPRAVKE                 | RBR Šifra       | 0                | pis                   | B/N 0.1 C         | p.PIO Op.I    | Por. Ms.Tro | Ns.Tro.      | Časova Po        | času Osn.     | Bruto Osn    | Neto %Stim       | iul.                |               |
| STALNA SREDSTVA I INVENTAR UPRAVLJANJE KADROVINA SONOSI SA KLIJENTIMA SPECIFIČNI PODSISTEMI                                                                                                    | OBRAČUN ZARADA                      | 1 200 Bc        | lovanje na teret | zdrav, osiguranj      | 8 6               | 080           | 080         |              | 56,00 234        | ,38000 13.    | 125,28       | 0,00 0,00        | 000                 |               |
| UPRAVLJANJE KADROVINA                                                                                                    | STALNA SREDSTVA I INVENTAR          |                 |                  |                       |                   |               |             |              |                  |               |              |                  |                     |               |
| A DONOSI SA KLIJENTIMA                                                                                                    | A UPRAVLJANJE KADROVIMA             |                 |                  |                       |                   |               |             |              |                  |               |              |                  |                     |               |
| a specificiti podsistemi                                                                                                    | 約 ODNOSI SA KLIJENTIMA              |                 |                  |                       |                   |               |             |              |                  |               |              |                  |                     |               |
|                                                                                                    | 📾 SPECIFIČNI PODSISTEMI             |                 |                  |                       |                   |               |             |              |                  |               |              |                  |                     |               |
| A ADMINISTRACIJA                                                                                                    | 🐁 ADMINISTRACIJA                    |                 | ii               | 1                     |                   |               |             |              |                  | 10.           |              |                  |                     |               |
| 2 Obriš stavku Štampaj Prezme i ime zaposlenog 30. Prikaz knjiženja Konfirmiši sve Vrati sve Pon                                                                                                    | *                                   | Obriši stavku   | Štampaj          |                       | Prezim            | ie i ime zapo | oslenog 30  |              |                  | 🗆 Prikaz k    | anjiženja Ko | nfirmiši sve     | Vrati sve           | Poništi       |

4. Zatim se klikne na polje F8 - Obrač. I konf. da bi program obračunao porez i doprinose.

Kada se obračuna bolovanje, sledi formiranje PPP-PD obrasca i štampa Isplatnog listića i virmana.

Formiranje PPP-PD obrasca je objašnjeno u uputstvu Obračun zarada.

Nakon obračuna svakog bolovanja preko 30 dana, može se odštampati izveštaj **Spisak obračunatih naknada – OZ 10** koji se nalazi u opciji Bolovanja na teret socijalnog.

|                       | Klijent: 99 SR "TEST FIRMA" |   |
|-----------------------|-----------------------------|---|
| Registarski broj:     | 123456790                   |   |
| Poseban tekući račun: | 160-123456789-10            |   |
| Telefon:              | 011/123-456                 |   |
| Obračunao:            | Petar Perović               |   |
| Ovlaščeno lice:       | Nikolić Aleksandar          |   |
| Obračun - Godina:     | 2017 mesec: 4               |   |
| Redni broj isplate:   | 2 Prazno => za ceo mesec    |   |
| Kategorija naknade:   | % - Sve kategorije naknada  | - |
| U (mesto):            | BEOGRAD                     |   |
| Dana (datum):         | 10.04.17                    |   |

U ovim parametrima se upisuje mesec za koji je obračunato bolovanje, i redni broj isplate obračuna. (Npr. Bolovanje za mesec april 2017. je 2. isplata u mesecu).

|             | (naziv poslodavca)        | 91  |            |               |                           |         |                    |                        |                        |                        |                          |                        |                                 |               |              |             |               |                             |
|-------------|---------------------------|-----|------------|---------------|---------------------------|---------|--------------------|------------------------|------------------------|------------------------|--------------------------|------------------------|---------------------------------|---------------|--------------|-------------|---------------|-----------------------------|
| Broj:       | Datum: <u>10.04.20</u>    | 17. |            |               |                           |         |                    |                        |                        | Sed                    | ište:                    | BEOG                   | RAD                             |               |              |             |               |                             |
| Regis       | tarski broj: 123456790    |     |            |               | Šifra d                   | elatno  | osti: 7            | 2100                   |                        |                        | }                        | P1B:                   | 123324423                       | Ŧ             | Poseban raču | n poslodavc | a: 160-123456 | 789-10                      |
| Ded         |                           |     | isplata*   | Nał<br>obraču | knada<br>unata za<br>reme | Bro     | oj dana            | za koj                 | e je is<br>zbog        | plaćeni                | nakn                     | eda                    |                                 | Dopri         | nosi         |             |               |                             |
| Red.<br>br. | PREZIME I IME OSIGURANIKA | Pol | ali jeprva | Dd            | Do                        | bolesti | povrede na<br>radu | rofesionaln<br>bolesti | nega člana<br>porodice | izoladje i<br>pračenja | lavalactikiv<br>i organa | održavanje<br>trudnoče | bruto naknada<br>(14 + 16 + 17) | lz naknade    | na naknadu   | Parez       | Neto naknada  | Za isplatu<br>(14+15+16+17) |
| 0           | 1                         | 2   | 3          | 4             | 5                         | 6       | 7                  | 8                      | 9                      | 10                     | 11                       | 12                     | 13                              | 14            | 15           | 16          | 17            | 18                          |
| 1           | JOSIFOVIĆ MARIJA          | Z   |            |               |                           |         |                    |                        |                        |                        |                          |                        | 8.531                           | 1,698         | 1.527        | 440         | 6.393         | 10.05                       |
| Broj        | Datum:                    |     |            |               | (M.P.)                    |         |                    |                        |                        |                        |                          |                        | P                               | etar Perović  | (I           | 4.P.)       | Nikolić Alek  | sandar                      |
|             |                           |     | 12         | 2             |                           |         |                    | (pre.                  | time i .               | ime)                   |                          | -                      | (D)                             | rezime i ime) | N            |             | (prezime      | ime)                        |
|             |                           |     |            |               |                           |         |                    | (pre.                  | ime i.                 | ime)                   |                          | -                      | (a)                             | rezime i ime) | e X          |             | (prezime      | (ime)                       |
|             |                           |     |            | 7             |                           |         |                    | (pre.                  | zinie i .              | ime)                   |                          | <b>→</b> ?             | (o                              | rezime i ime) | *            |             | (prezime      | (ime)                       |
|             |                           |     |            | -             |                           |         |                    | (pre.                  | zime i .               | ime)                   |                          |                        | 6                               | rezime i ime) |              |             | (prezime      | (ime)                       |
|             |                           |     |            | -             |                           |         |                    | (pre.                  | time 1.                | ime)                   |                          |                        | 6                               | rezime i ime) |              |             | (prezime      | (me)                        |
|             |                           |     |            | -             |                           |         |                    | (pre.                  | time 1.                | ime)                   |                          |                        | 6                               | rezime i ime) | •            |             | (prezime      | ime)                        |

Ovaj izveštaj se predaje Zavodu za zdravsteno osiguranje prilikom predaje dokumentacije za refundiranje.

## USKLAÐIVANJE BOLOVANJA PREKO 30 DANA

Ukoliko zaposleni prima naknadu zarade iz sredstava Zavoda duže od dva meseca, radi se usklađivanje osnova za naknade zarade. U opciji Bolovanja na teret socijalnog nalaze se obrasci OZ-8 (prvo usklađivanje) i OZ-9 (za naredna usklađivanja).

Kod prvog usklađivanja ulazi se u opciju OZ-8, gde se otvara prozor PARAMETRI ZA ŠTAMPU OBRASCA OZ-8.

|                           | Klijent: 99 SR "TEST FIRMA" |
|---------------------------|-----------------------------|
| Registarski broj:         | 123456790                   |
| Poseban tekući račun:     | 160-123456789-10            |
| Telefon:                  | 011/123-456                 |
| Obračunao:                | Petar Perović               |
| Ovlašćeno lice:           | Nikolić Aleksandar          |
| Prosek počev od - godina: | 2016 mesec: 12 (Kolona 1)   |
| Prosek za - godina:       | 2017 mesec: 7 (Kolona 2)    |
| U (mesto):                | BEOGRAD                     |
| Dana (datum):             | 10.04.17 💌                  |

U ovim parametrima popunjavaju se polja godina i mesec za kolonu 1 i godina i mesec za kolonu 2. Upisuje se mesto i datum. U polju mesec za kolonu 2 upisuje se mesec koji prethodi prvom usklađivanju. U polju mesec za kolonu 1 upisuje se mesec od kog se računa prosek za tri meseca koja prethode nastupanju privremene prečenosti za rad. Klikom na polje Obrazac otvara se obrazac OZ-8 koji se štampa, i koristi za utvrđivanje naknade bolovanja.

Образац ОЗ - 8

Назив и седиште послодавца SR "TEST FIRMA", BEOGRAD Регистарски број 123456790 Посебан текући рачун 160-123456789-10 Телефон 011/123-456

#### ПОТВРДА

### О КРЕТАЊУ (ПОРАСТУ-СМАЊЕЊУ) ЗАРАДА КОД ПОСЛОДАВЦА ЗА ПРВО УСКЛАЂИВАЊЕ ОСНОВА ЗА НАКНАДУ ЗАРАДЕ ЗАПОСЛЕНОГ

# прво усклабивање

| Месеци 12, 1, 2. 2017.                                                                                                    | Месец <u>JULI 2017.</u>                                                                                                    |
|----------------------------------------------------------------------------------------------------|----------------------------------------------------------------------------------------------------|
| КОЛОНА 1                                                                                                    | КОЛОНА 2                                                                                                    |
| Ред. број 1: укупна зарада за ефективне сате на<br>нивоу послодавца за три календарска месеца која<br>претходе месецу у коме је наступила привремена<br>спреченост за рад запосленог | Ред, број 1: укупна зарада за ефективне сате на<br>нивоу послодавца за календарски месец који<br>претходи календарском месецу за који се врши<br>усклађивање |
| 322.188,00                                                                                                    | 67.396,00                                                                                                    |
| Ред. број 2: укупан број ефективних сати рада за<br>који је исплаћена зарада под редним бројем 1.                                                                                    | Ред: број 2: укупан број ефективних сати рада за<br>који је исплаћена зарада под редним бројем 1.                                                            |
| 1.536,00                                                                                                    | 336,00                                                                                                    |
| Ред. број 3: остварена зарада по сату (ред. број 1<br>подељен са ред. бројем 2)                                                                                                    | Ред. број 3: остварена зарада по сату (ред. број 1<br>подељен са ред. бројем 2)                                                                              |
| 209,76                                                                                                    | 200,58                                                                                                    |
| Ред. број 4: просечни месечни могући број сати по<br>раднику (збир могућег фонда сати подељен са 3)                                                                                  | Ред. број 4: могући месечни фондсати по раднику                                                                                                    |
| 170,67                                                                                                    | 168,00                                                                                                    |
| Ред. број 5: просечна месечна зарада (ред.број 3 »<br>ред. број 4)                                                                                                    | Ред. број 5: просечна месечна зарада (ред.број 3 x<br>ред. број 4)                                                                                           |
| 35.798,67                                                                                                    | 33.698,00                                                                                                    |

Коефицијент кретања просечне зараде код послодавца (ред.бр. 5 колоне 2 подељен са ред. број 5 колоне 1);

0,9413

**Y BEOGRAD** 

Дана 2017-04-10. godine

M. IT.

Потпис овлашћеног лица код послодавца

9

## NAREDNA USKLAĐIVANJA

Kod narednih usklađivanja štampa se **Obrazac OZ-9**, a taj obrazac nalazi se u opciji Bolovanja na teret socijalnog.

|                       | Klijent: 99 SR "TEST FIRMA" |  |
|-----------------------|-----------------------------|--|
| Registarski broj:     | 123456790                   |  |
| Poseban tekući račun: | 160-123456789-10            |  |
| Telefon:              | 011/123-456                 |  |
| Obračunao:            | Petar Perović               |  |
| Oviašćeno lice:       | Nikolić Aleksandar          |  |
| Prosek za - godina:   | 2017 mesec: 7 (Kolona 1)    |  |
| Prosek za - godina:   | 2017 mesec: 8 (Koiona 2)    |  |
| U (mesto):            | BEOGRAD                     |  |
| Dana (datum)          | 10.04.17                    |  |

Popunjavanju se polja mesec (Kolona1) i mesec (Kolona2), mesto i datum i klikne se na polje Obrazac.

**BIZNISOFT TIM**